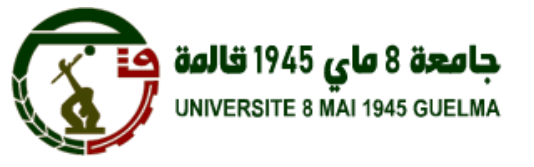

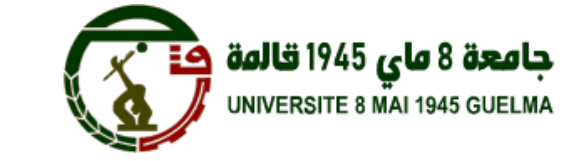

منصة الجامعة الافتراضية التعليمية دليل الطالب

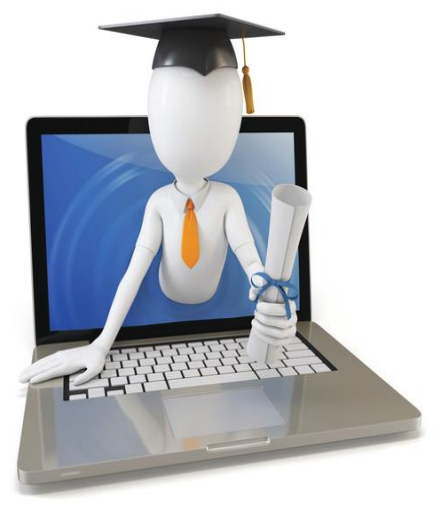

الجامعة الافتراضية جامعة 8ماي -1945قالمة

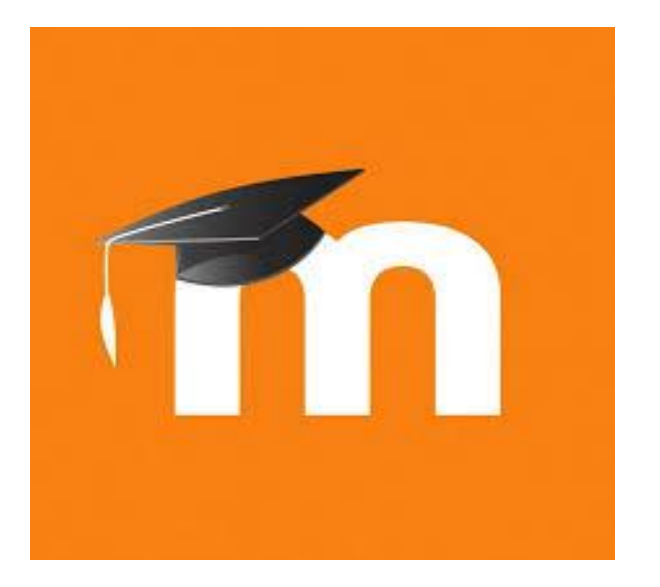

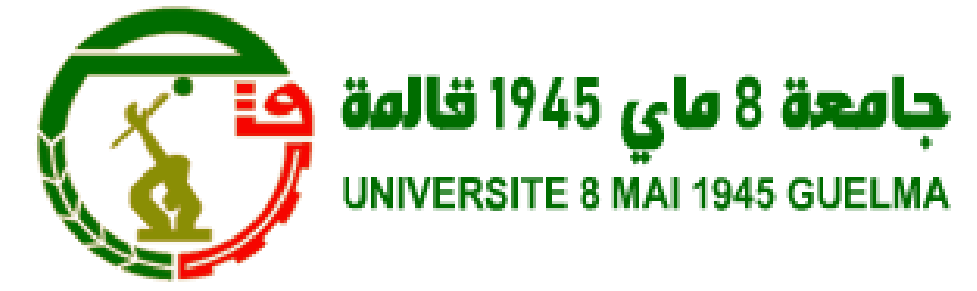

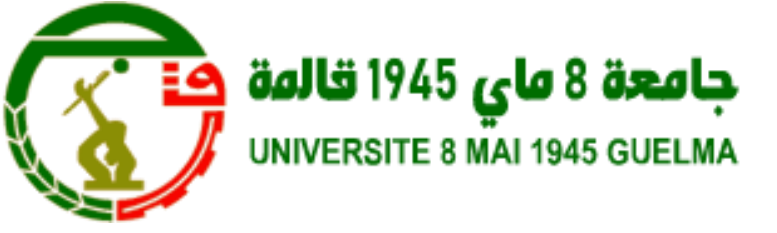

جامعة 8ماي 1945قالمة

منصة الجامعة الافتراضية التعليمية

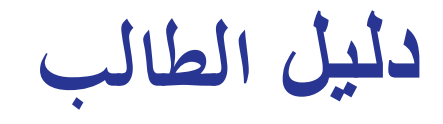

أول اتصال بالموقع

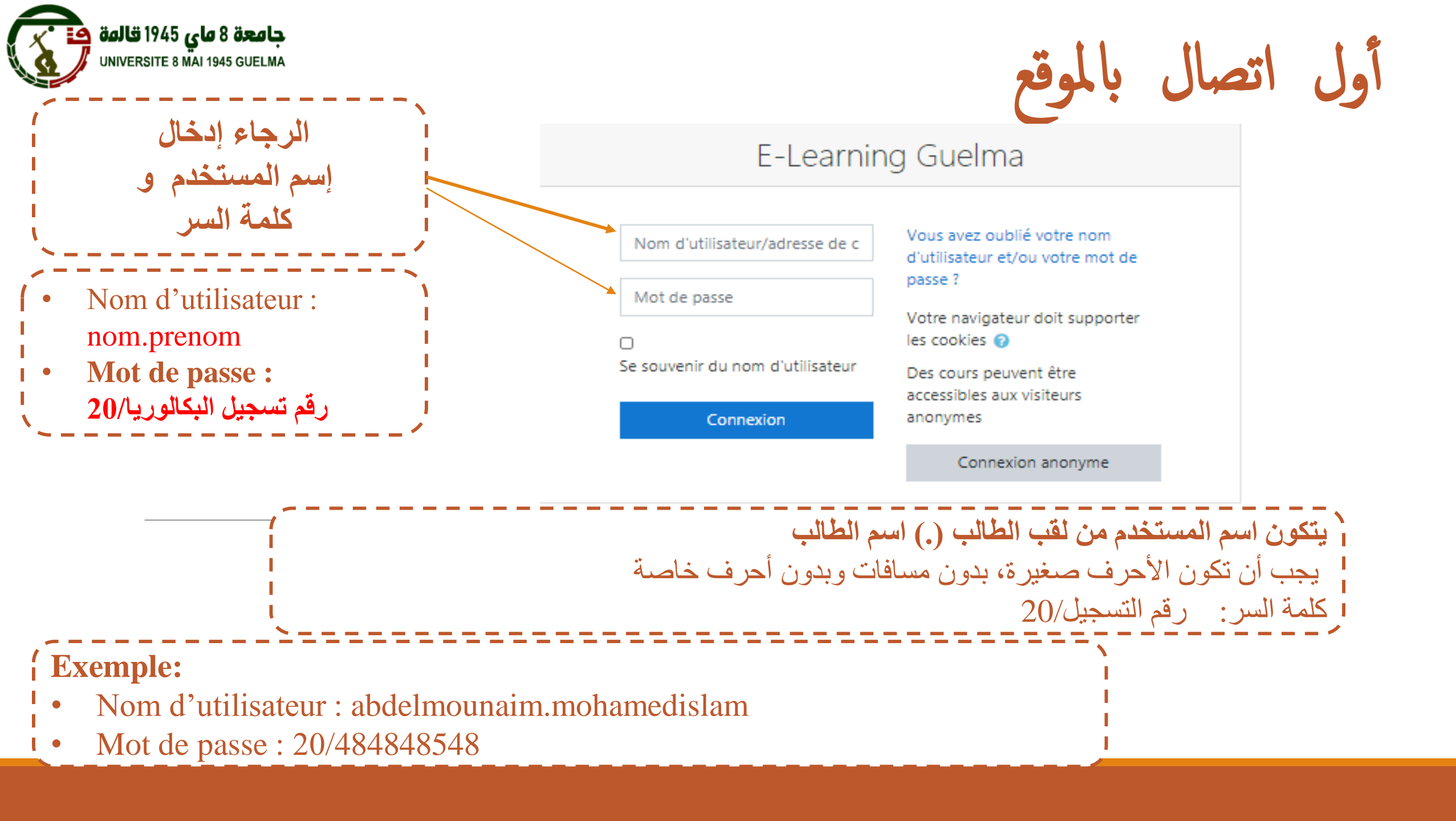

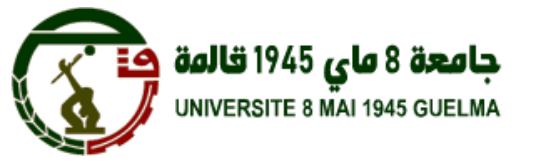

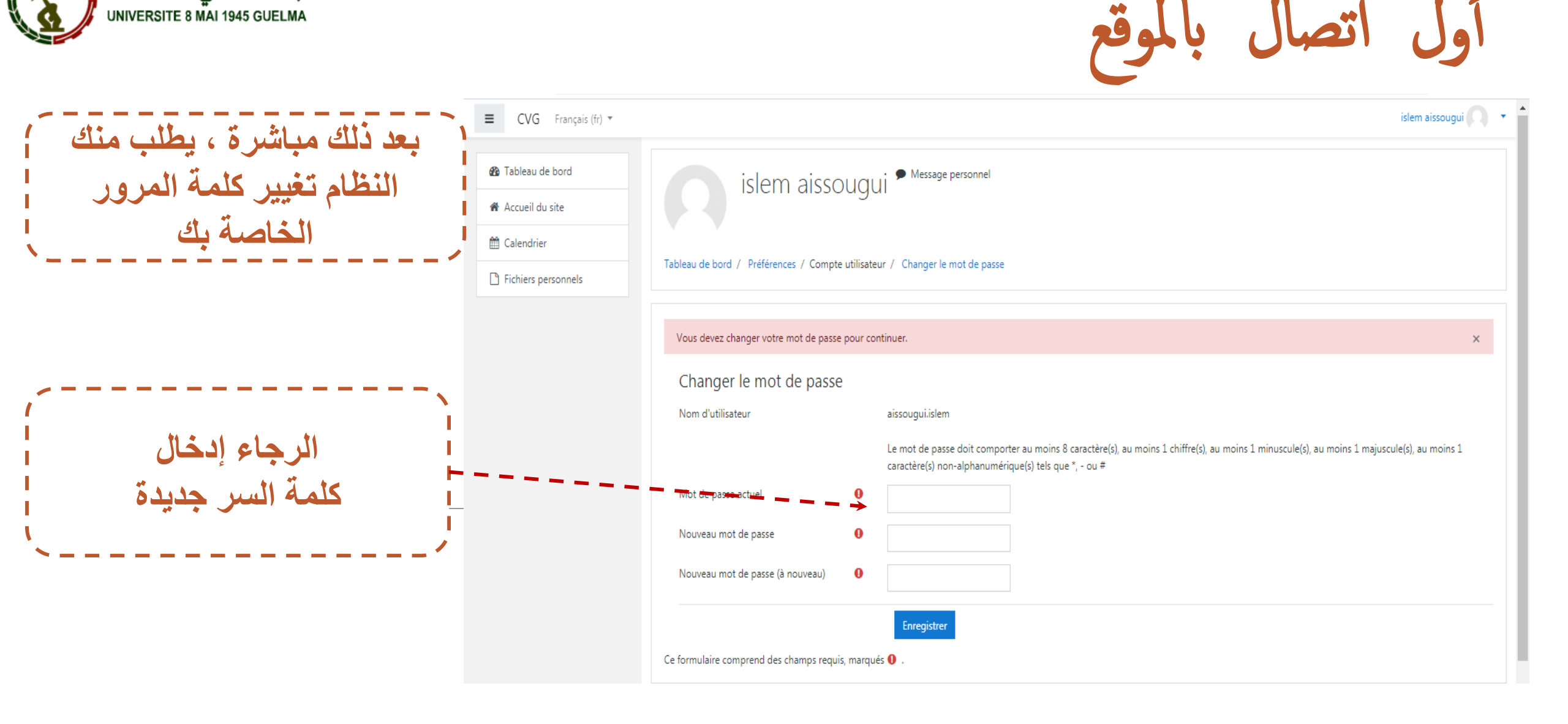

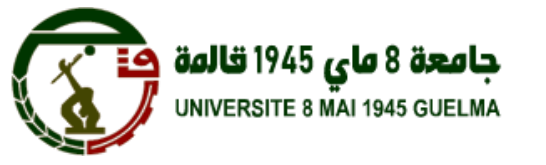

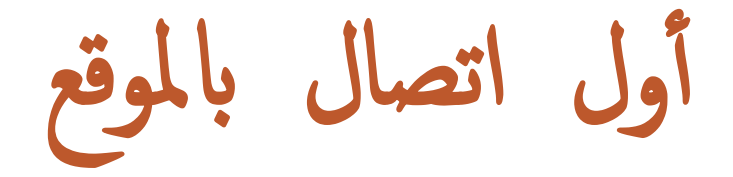

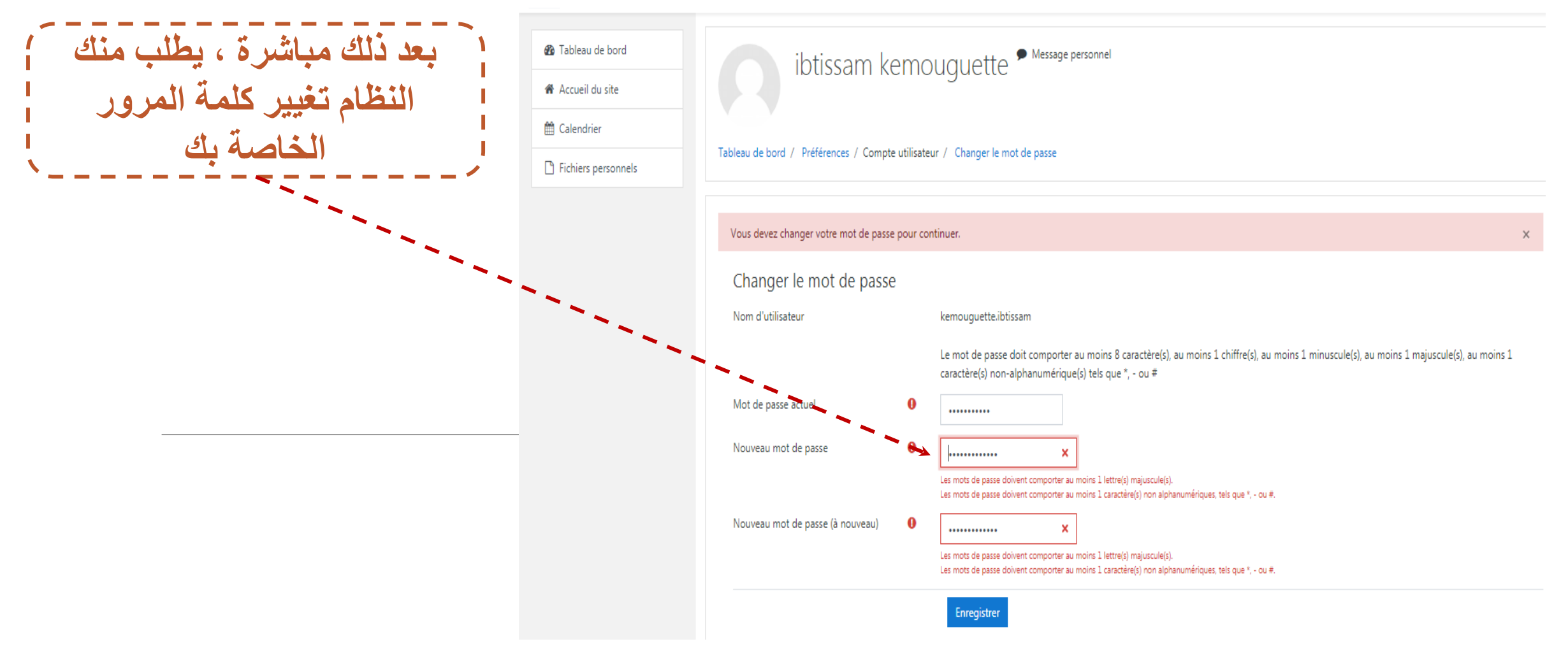

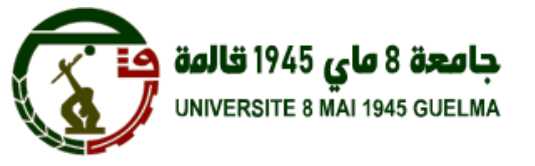

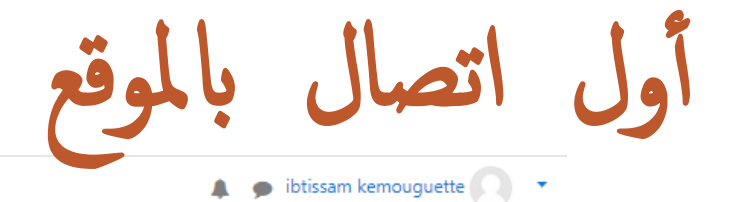

≡ CVG Français (fr) ▼

| Tableau de bord Accueil du site Calendrier | ibtissam kemouguette * Message personnel                                                                                                  |  |  |
|--------------------------------------------|----------------------------------------------------------------------------------------------------|--|--|
| Fichiers personnels                        | Tableau de bord / Préférences / Compte utilisateur / Changer le mot de passe                                                              |  |  |
|                                            | Le mot de passe a été changé<br>Continuer                                                                                                 |  |  |
|                                            | أول اتصال ناجح                                                                                                    |  |  |
|                                            | Connecté sous le nom « <u>ibtissam kemouguette</u> » ( <u>Déconnexion</u> )<br><u>Accueil</u><br><u>Résumé de conservation de données</u> |  |  |

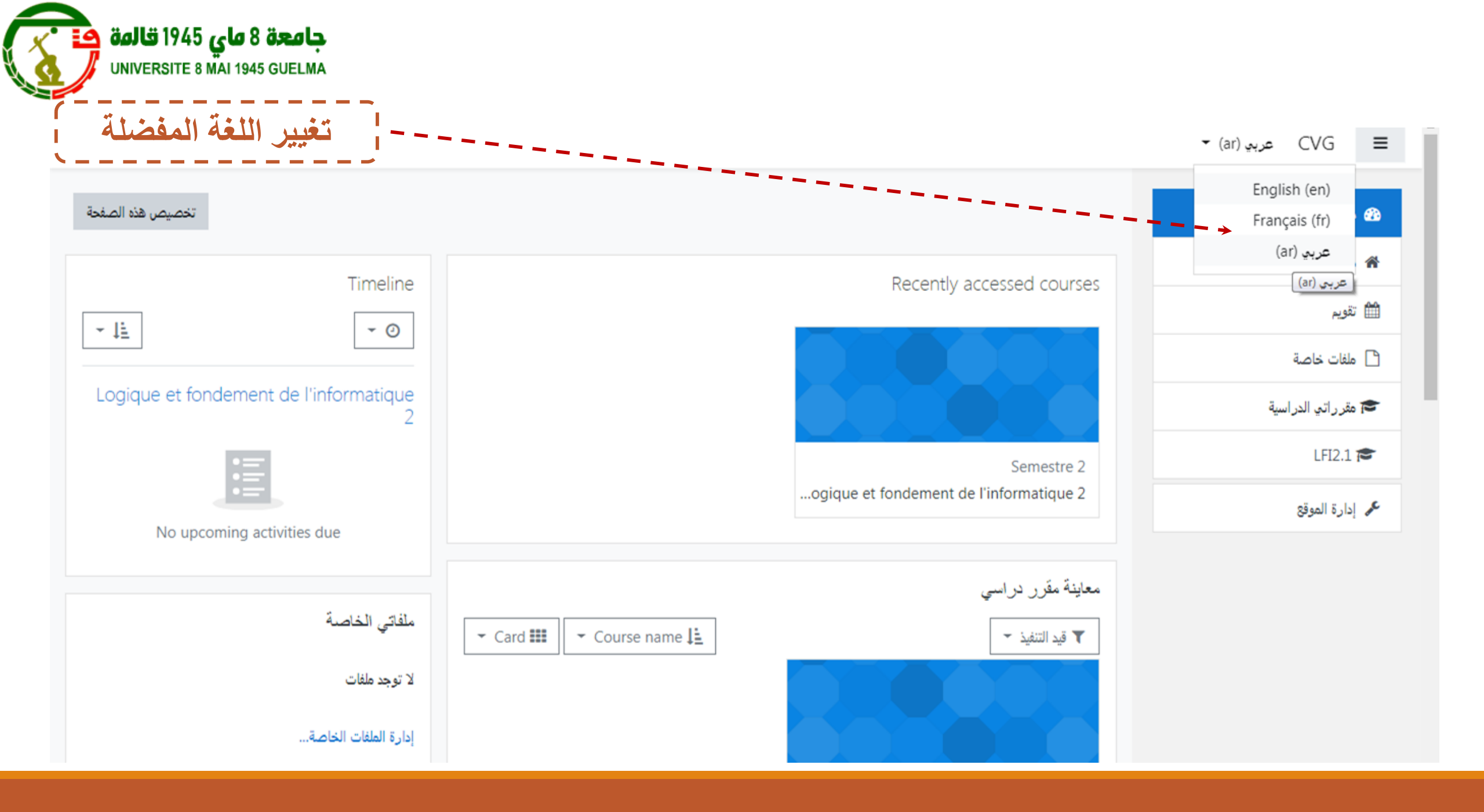

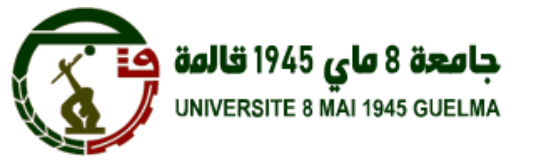

≡

| ≡ CVG Français (fr) ▼ | 🌲 🗩 ibtissam kemouguette 🕥 🔹 📩               |                                                                                                    |                                                                                                    |
|-----------------------|----------------------------------------------|----------------------------------------------------------------------------------------------------|----------------------------------------------------------------------------------------------------|
| 🍘 Tableau de bord     |                                              | بمكتك متابعة حملة الشرابية                                                                                                    |                                                                                                    |
| 🖀 Accueil du site     |                                              | Chropologie                                                                                                    |                                                                                                    |
| 🛗 Calendrier          |                                              |                                                                                                    | للمنصبة                                                                                                    |
| Fichiers personnels   |                                              |                                                                                                    |                                                                                                    |
|                       | Pas de cours récent                          | 這                                                                                                    |                                                                                                    |
|                       |                                              | Aucune activité à rendre à venir                                                                                                    | and the second second second second second second second second second second second second second second second |
|                       | Vue d'ensemble des cours                     |                                                                                                    |                                                                                                    |
|                       | ▼ Tout (sauf cours retirés de l'affichage) ▼ | Votre tableau de bord ×                                                                                                    |                                                                                                    |
|                       | Afficher Tout T                              | Le bloc Chronologie affiche les événements à venir importants.<br>Vous pouvez choisir d'afficher les activités de la semaine prochaine,<br>du mois prochain, ou plus loin encore dans l'avenir.<br>Vous pouvez aussi afficher les éléments en retard.<br>Précédent Suivant Terminer la visite guidée |                                                                                                    |
|                       |                                              | Derniers badges                                                                                                    |                                                                                                    |
|                       |                                              | Vous n'avez pas de badge à afficher                                                                                                    | •                                                                                                    |

أول اتصال بالموقع

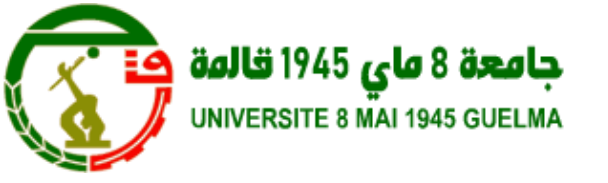

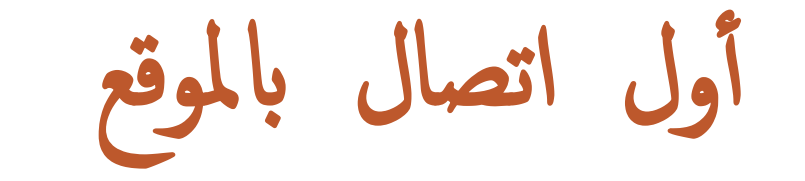

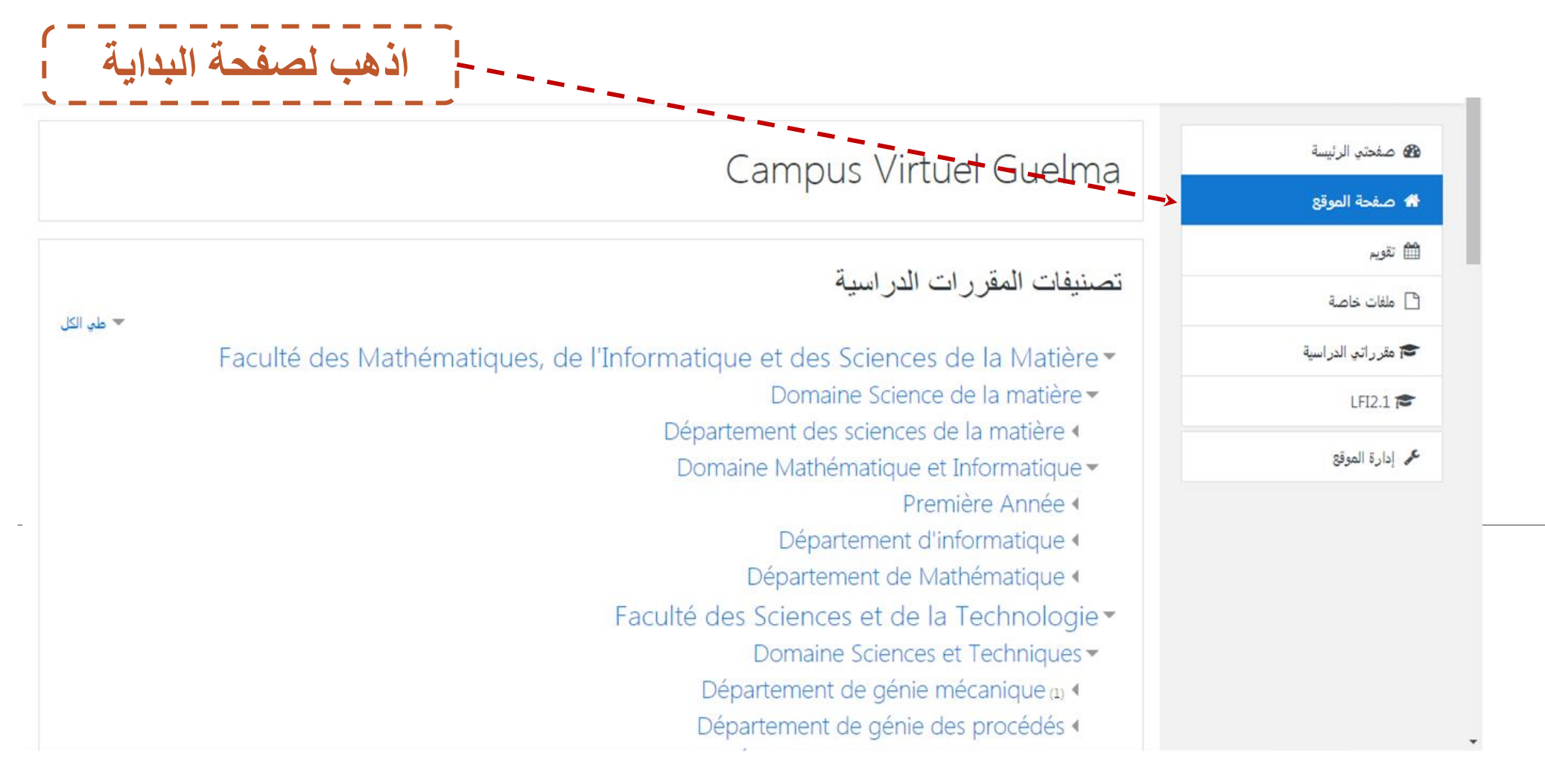

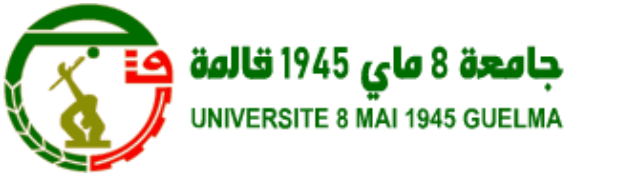

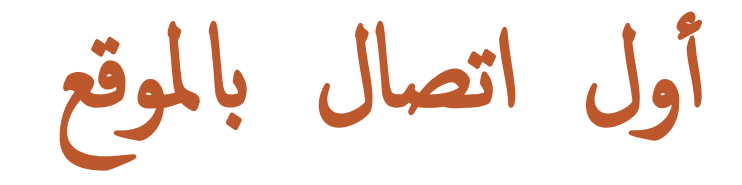

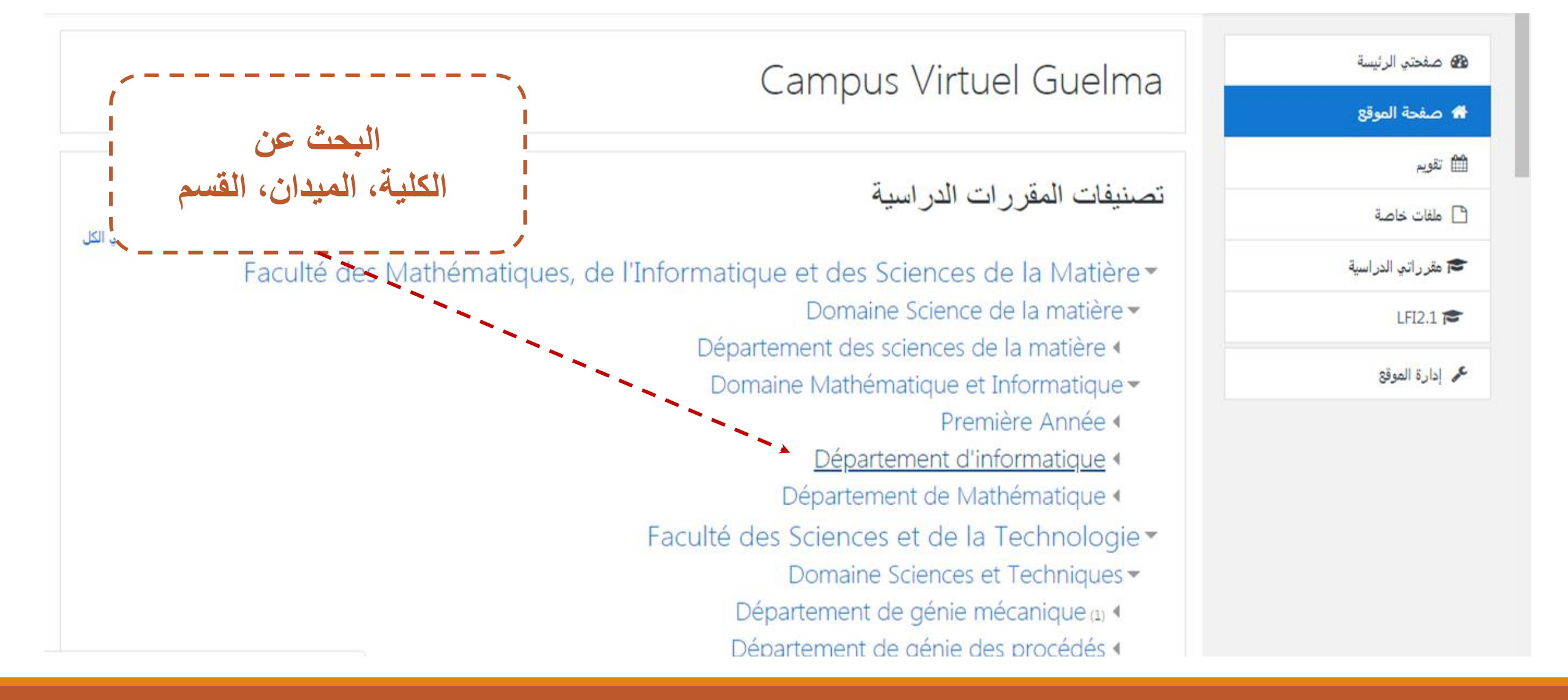

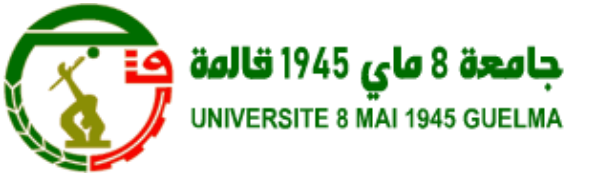

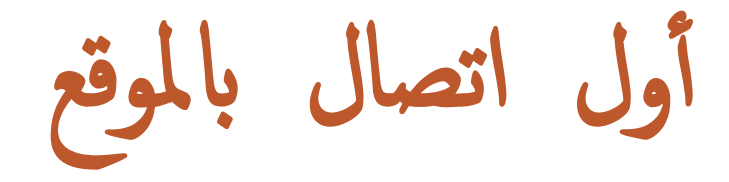

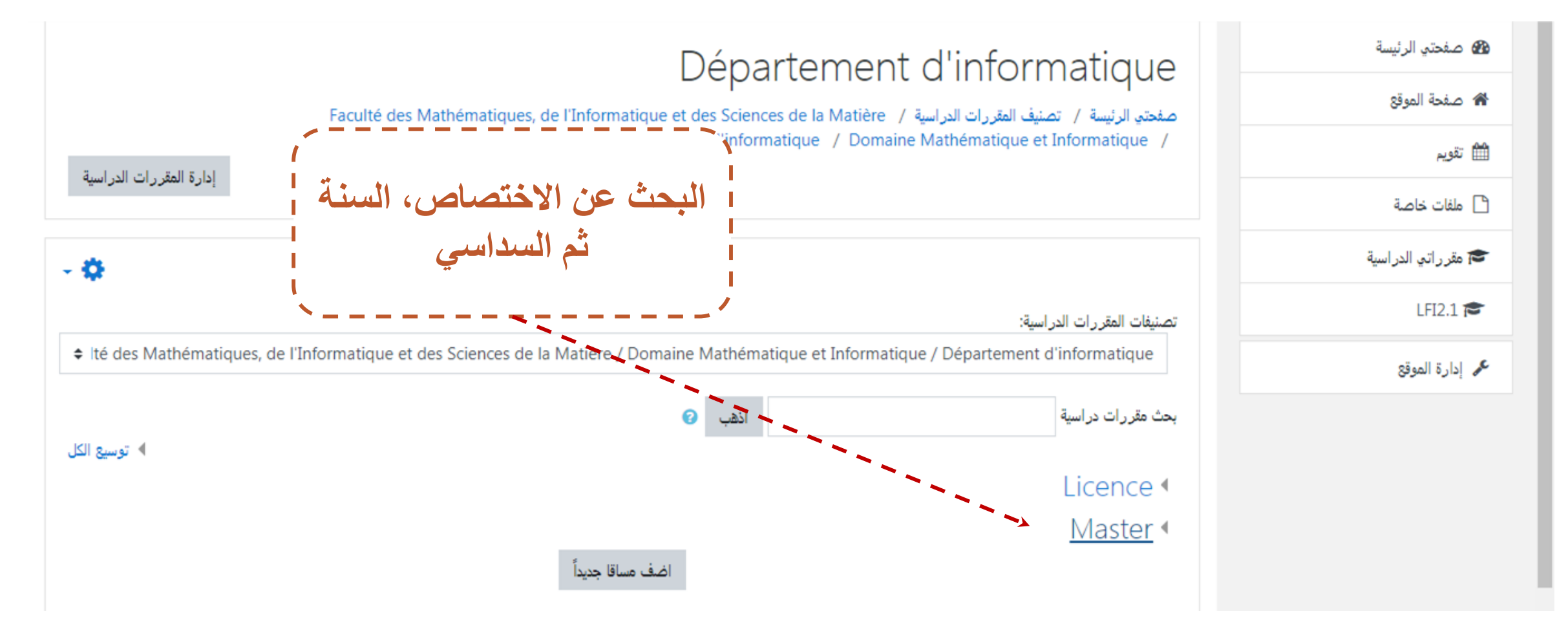

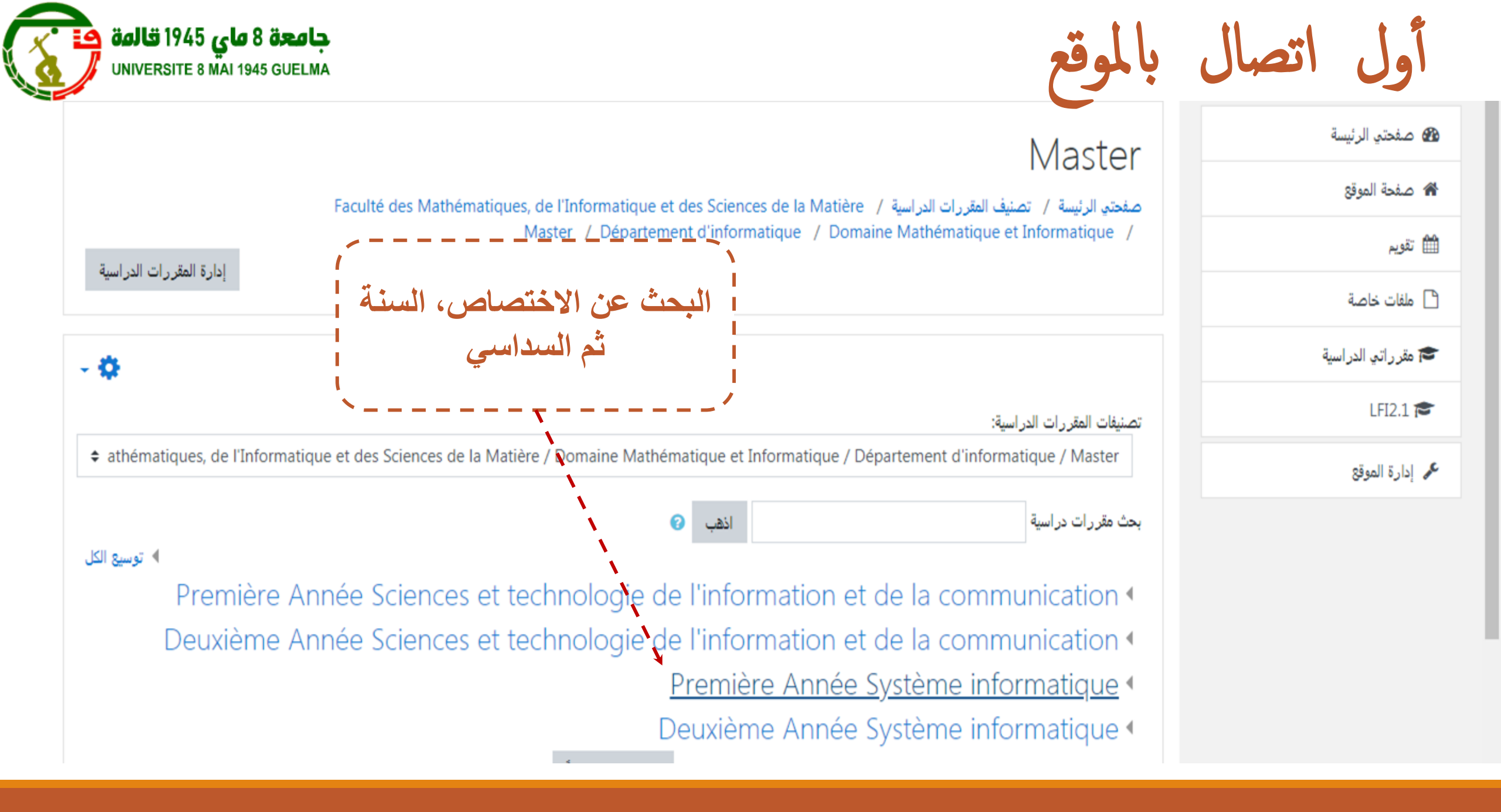

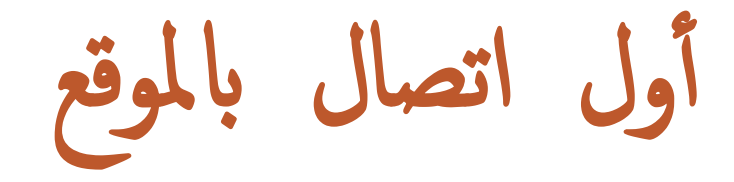

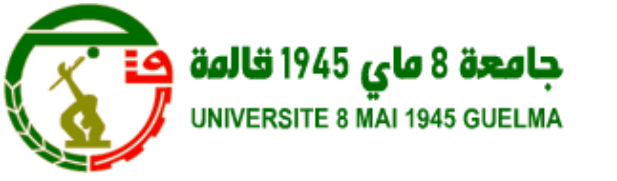

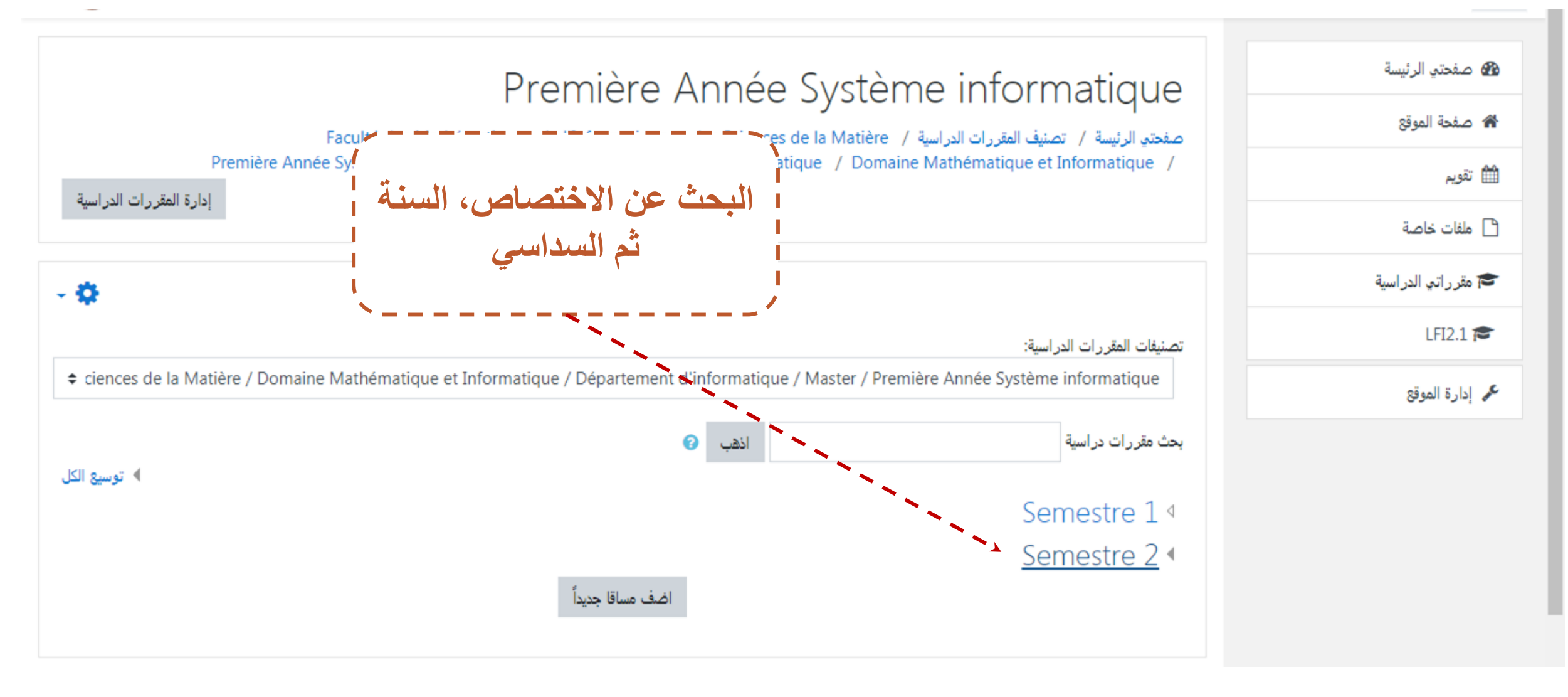

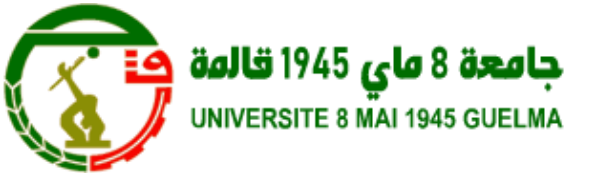

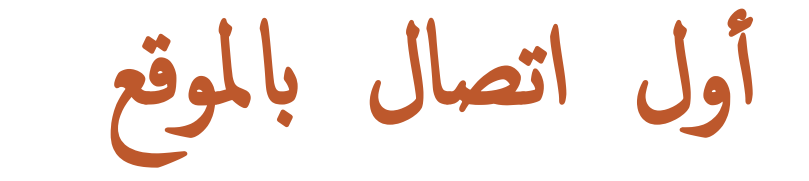

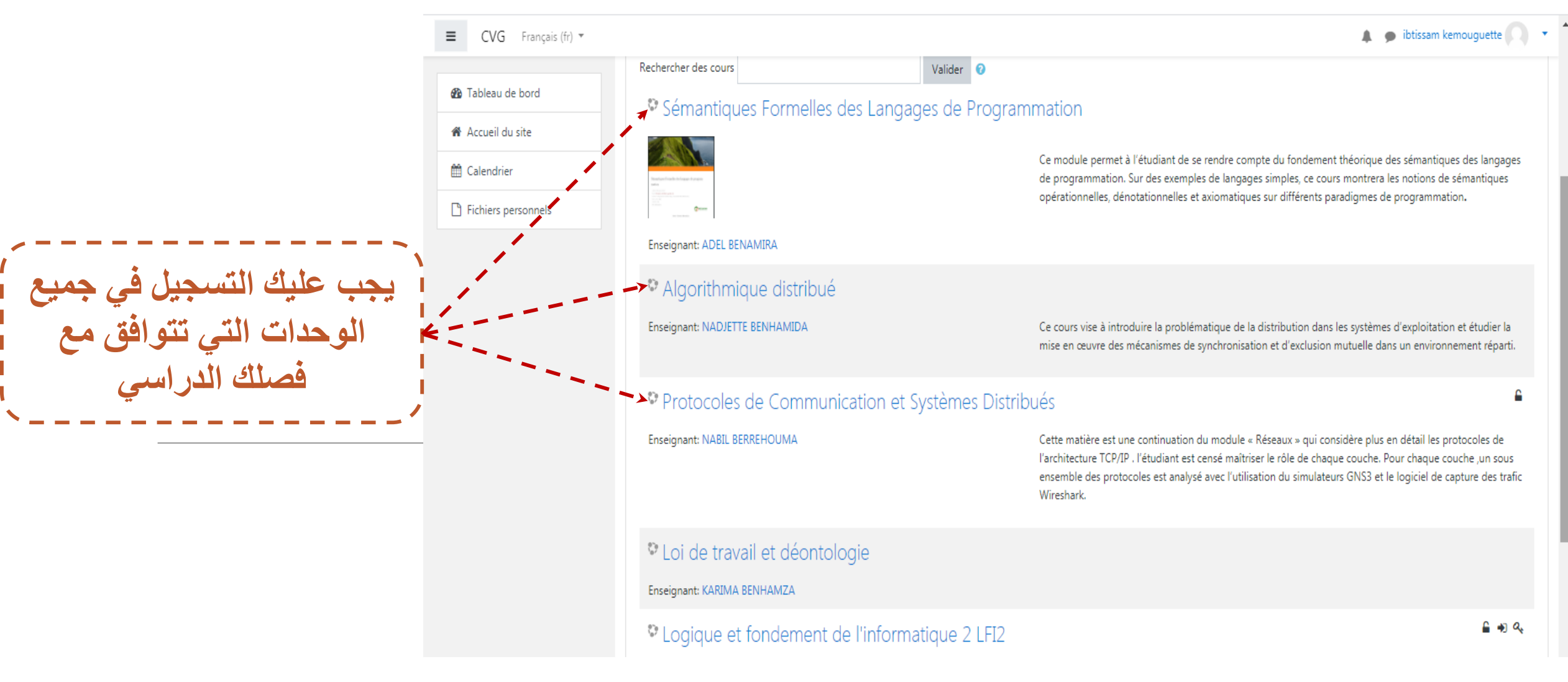

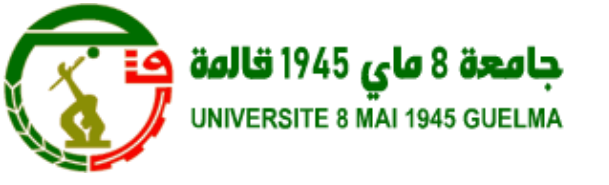

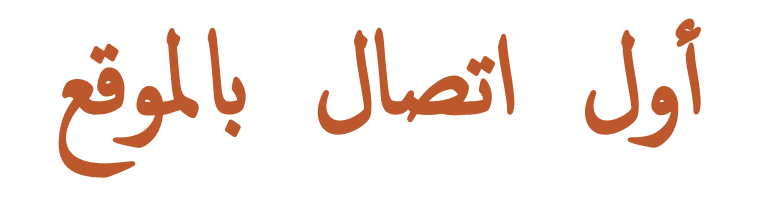

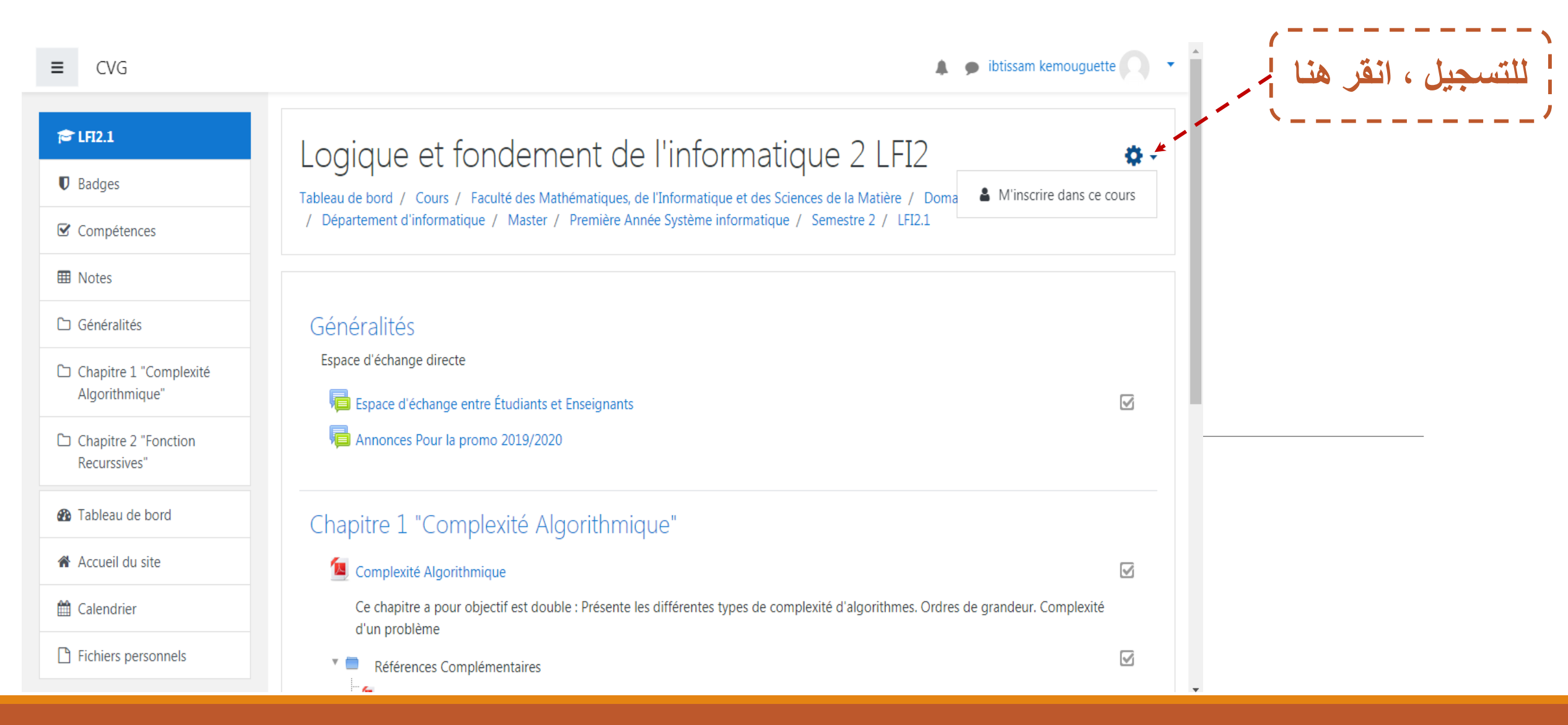

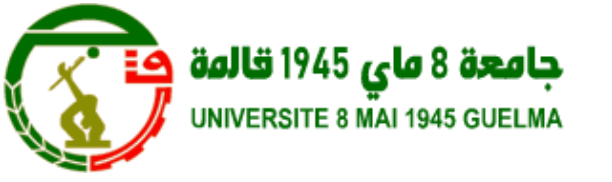

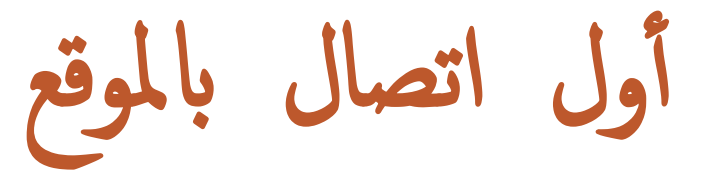

## ibtissam kemouguette ≡ CVG / Département d'informatique / Master / Première Année Système informatique / Semestre 2 / LFI2.1 / M'inscrire dans ce cours / Options d'inscription C LFI2.1 Badges Options d'inscription Compétences Notes 🔓 🌒 🔍 <sup>©</sup> Logique et fondement de l'informatique 2 LFI2 🗅 Généralités Ce feçen Pour ce module nous avons fixé deux objectifs : Chapitre 1 "Complexité Introduire les étudiants à la logique mathématique et en particulier a la méthode Algorithmique" de la démonstration. Enseignant: Zineddine KOUAHLA Chapitre 2 "Fonction Fournir aux étudiants les bases nécessaires afin de pouvoir comprendre le Recurssives" fonctionnement de la plupart des outils de démonstration automatique développés en particulier dans le monde académique, et éventuellement de coder eux-mêmes un tel outil. Tableau de bord Accueil du site Auto-inscription (Étudiant) 🛗 Calendrier **M'inscrire** Fichiers personnels

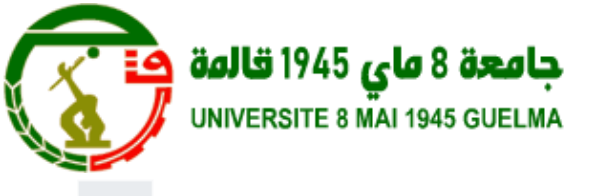

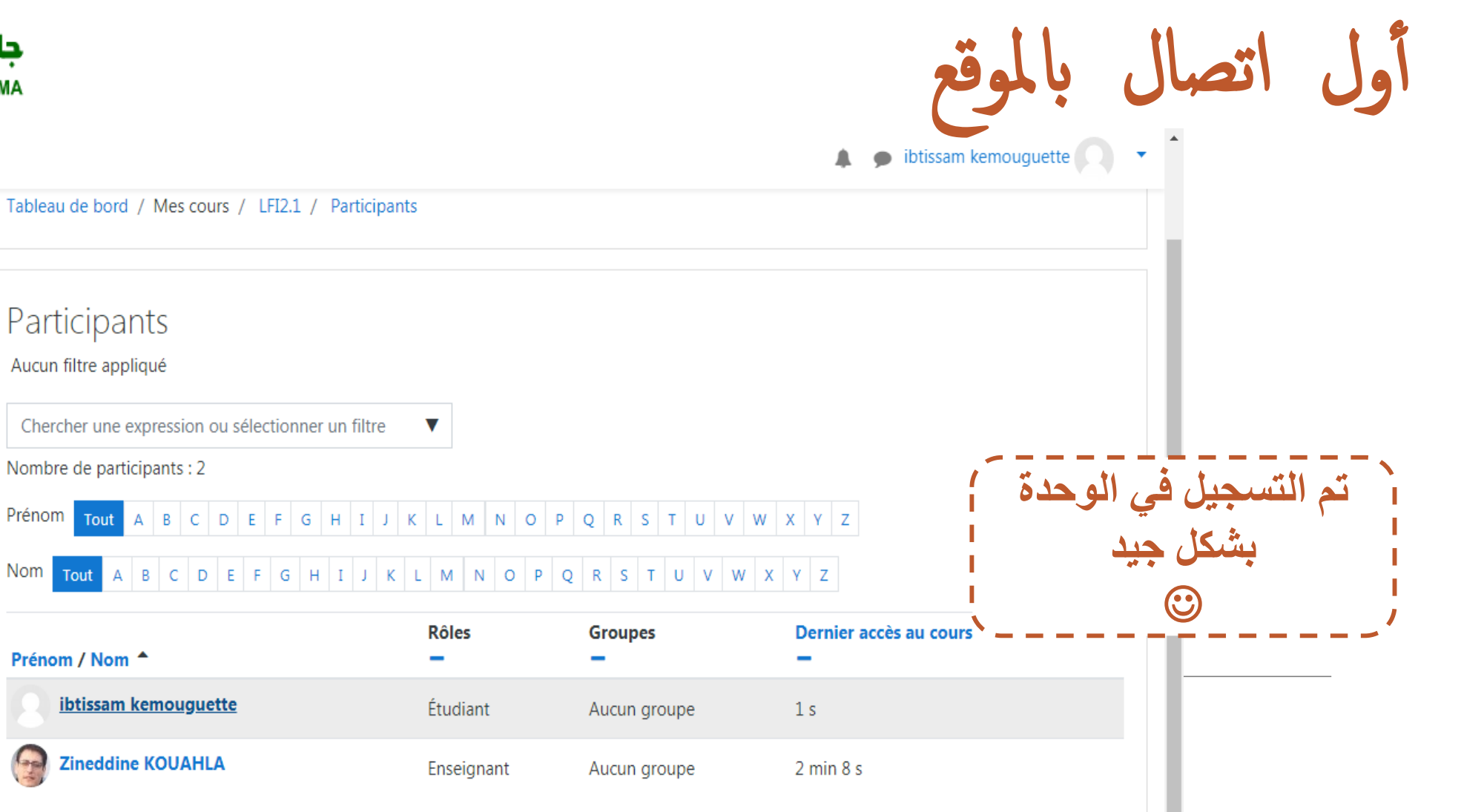

C LFI2.1

≣

## Marticipants

CVG

Badges

Compétences

I Notes

Généralités

Chapitre 1 "Complexité Algorithmique"

Prénom

Nom

Chapitre 2 "Fonction Recurssives"

Tableau de bord

Accueil du site

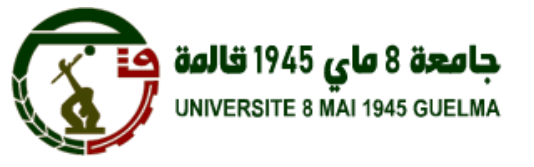

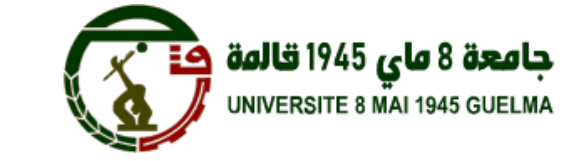

منصة الجامعة الافتراضية التعليمية دليل الطالب

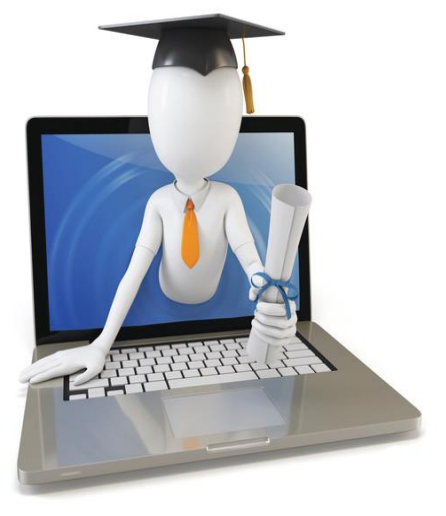

الجامعة الافتراضية جامعة 8ماي -1945قالمة

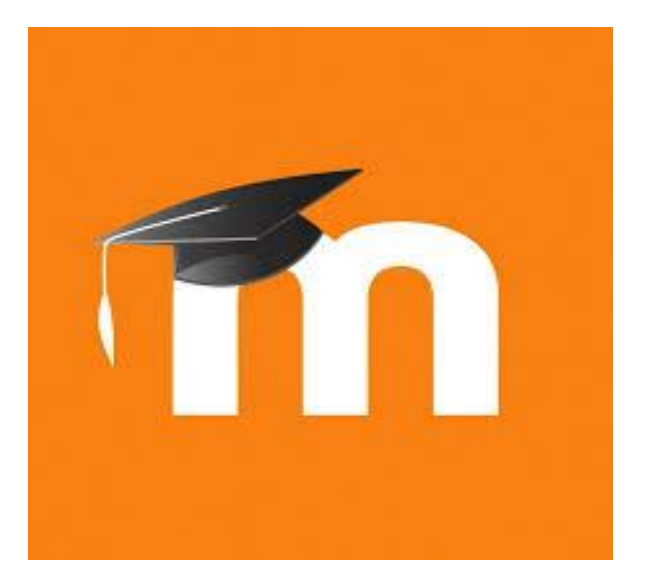

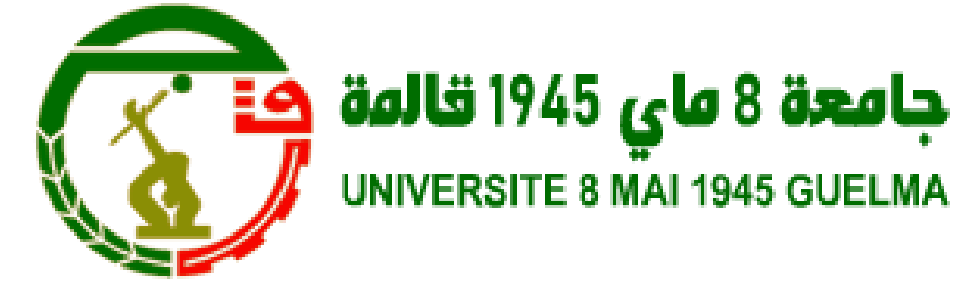